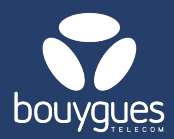

# Activations with an order number on GetWay

Objenious

GetParc - Line management

Lines management

Monitoring of management acts

## Activations can be made from:

The menu bar, by selecting « GetFleet »
→ Lines management

In the carousel « Choose a management act », select « Preactivate / Activate lines »

#### Step 1: Search

- In the filters on the left of your screen, filter by « Order ID » or « Order reference » and click on the « Apply a filter » button
- 2. Select a « billing account » if necessary
  - If you have more than one billing account, select the desired billing account from the dropdown menu and click « Apply a filter ».
- 3. Select the lines to be activated (all lines are selected by default)

|     | 3                                  |              | Q 8933209520092978782 | X ICCID V Search                        | CANCEL |
|-----|------------------------------------|--------------|-----------------------|-----------------------------------------|--------|
|     | Lines in stock (Not pre-activated) | 18 465       |                       |                                         |        |
|     | Pre-activated lines                | 6 235        |                       | Search lines and create management acts |        |
|     | Active lines                       | 755          |                       |                                         |        |
|     | Suspended lines                    | 1 294        |                       |                                         |        |
|     | Last update: 05/12/2               | 024 12:05:45 |                       |                                         |        |
|     | FILTERS                            |              |                       |                                         |        |
|     | Non préactivée<br>Préactivée       |              |                       |                                         |        |
|     | Order id<br>46767                  | ×            |                       |                                         |        |
|     | Save * Apply a filter              |              |                       |                                         |        |
|     | Saved filters                      | <b>_</b> ~   |                       |                                         |        |
|     | Billing account                    | $\sim$       |                       |                                         |        |
|     | III Filter from a file             | $\sim$       |                       |                                         |        |
|     | III Type of SIM card               | $\sim$       |                       |                                         |        |
|     | Associated offer                   | $\sim$       |                       |                                         |        |
|     | Order id                           | ^            |                       |                                         |        |
|     | 46767                              |              |                       |                                         |        |
| ┛┕╸ | 0rder Reference                    | $\sim$       |                       |                                         |        |

#### Step 2: Offer

- Toggle Activation from Off to On
- Select the offer on which the lines will be activated
- Modify services and APN (Optional)

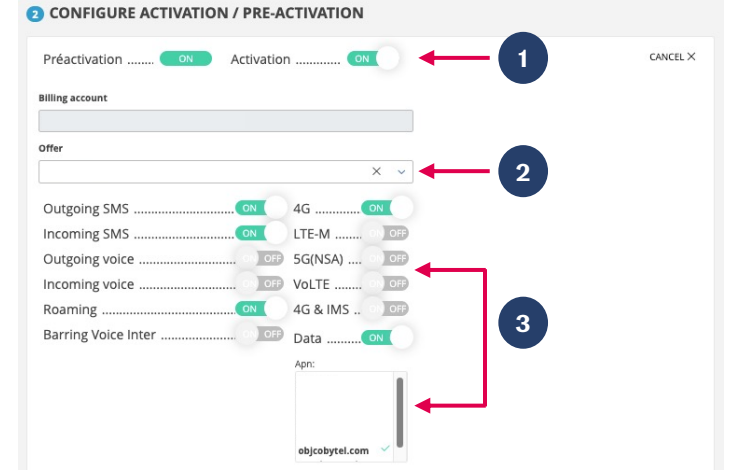

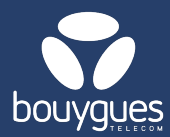

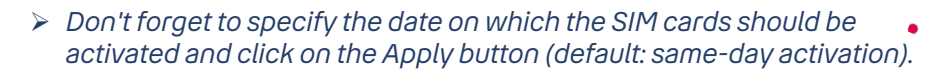

### **Step 3: Confirmation**

- A new window will appear asking you to save your request.
- A message will appear to let you know that the operation has been completed successfully.

For any request, contact the M2M backoffice : partenaires\_data@bouyguestelecom.fr